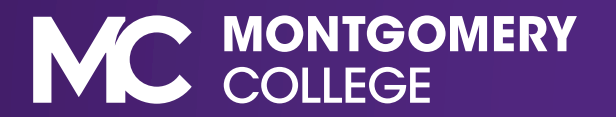

1. Access workday from the Employee Tools page on MyMC.

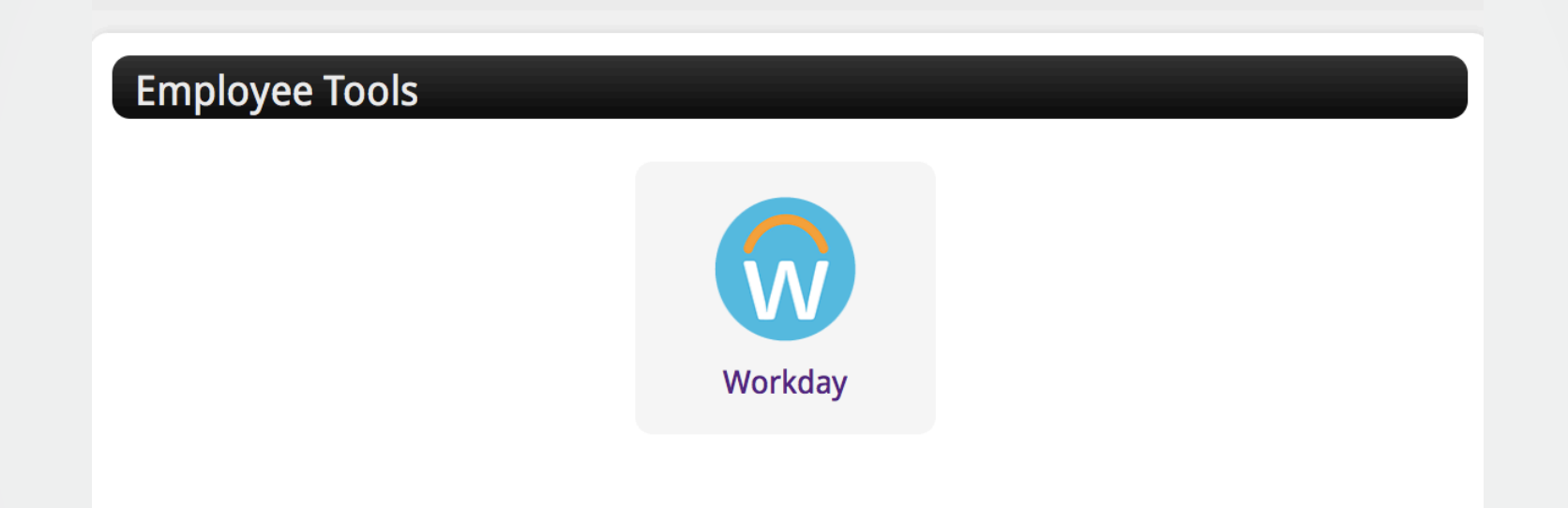

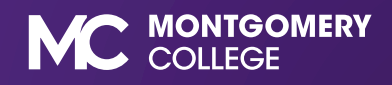

2. From your Workday home page, click the "Personal Information" application.

| SHARE STREET                                                                                                    | 7.90   | MAN                                 |                              | R-MAN                                | ME        |  |
|----------------------------------------------------------------------------------------------------|--------|-------------------------------------|------------------------------|--------------------------------------|-----------|--|
| Welcome,                                                                                                    | Kontak |                                     | 1951                         |                                      | ଽୖୢୠ      |  |
| <b>Inbox</b><br>0 items<br>$\underbrace{\bullet}_{e_1} \underbrace{\bullet}_{e_2} \underbrace{\bullet}_{e_3} \underbrace{\bullet}_{e_4} \underbrace{\bullet}_{e_5} \underbrace{\bullet}_{e_5} \underbrace{\bullet}_$ |        | Applications<br>7 items<br>Benefits | Current Benefit<br>Elections | Personal<br>Information<br>Favorites | Directory |  |

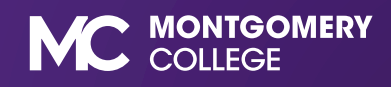

3. Select "Emergency Contacts" from the "Change" column.

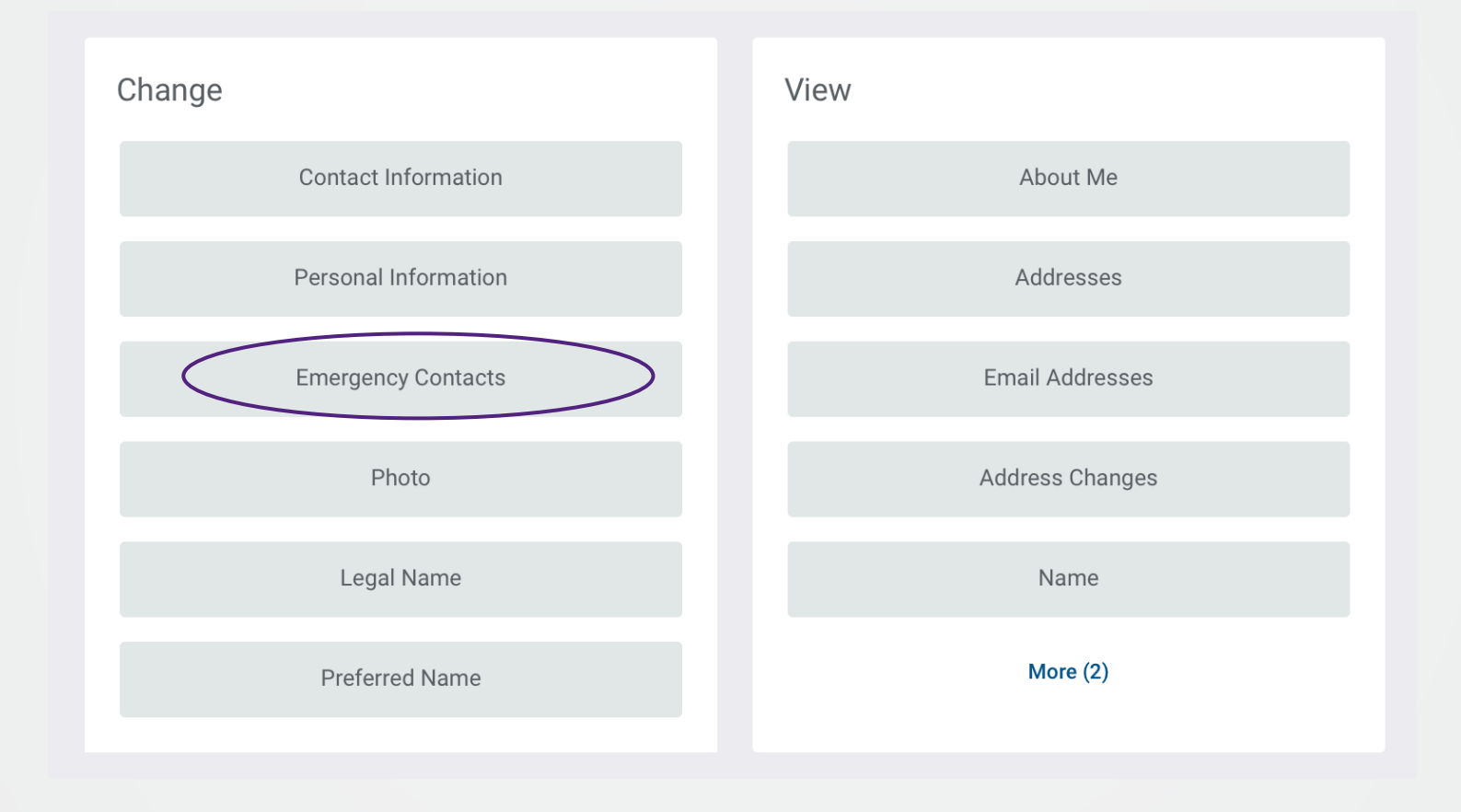

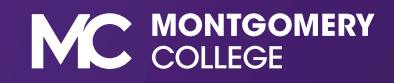

4. Click "Add" to add emergency contacts.

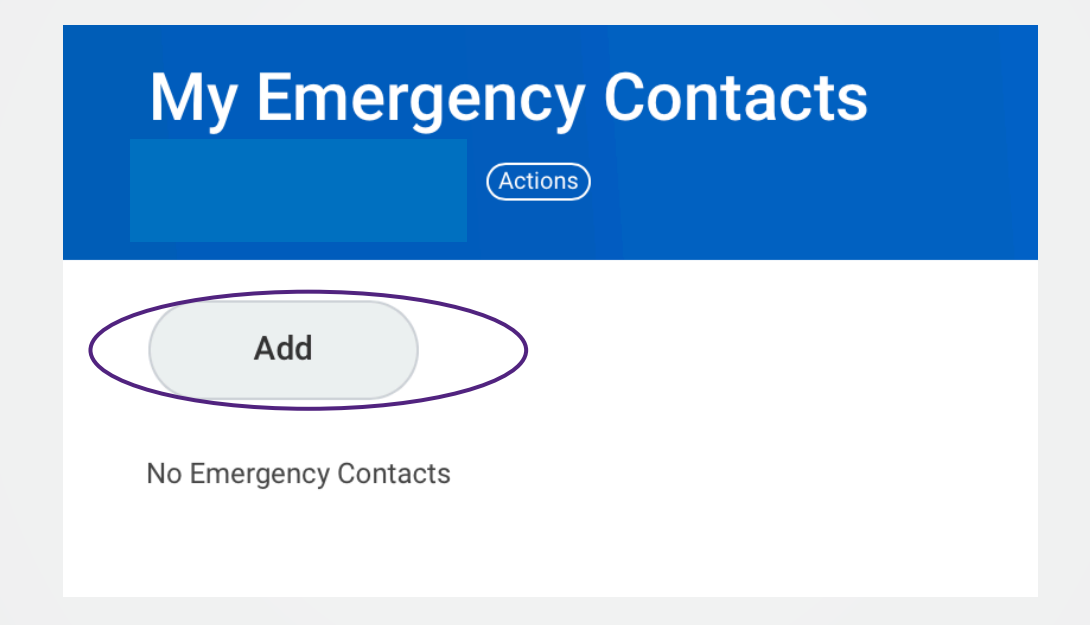

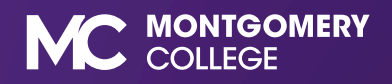

5. Start to enter the information for your contact. Ideally there should be two contacts listed. Once information is entered, click submit.

| I                     | Primary Emergency Contact |  |
|-----------------------|---------------------------|--|
|                       | Legal Name *              |  |
|                       | Relationship *            |  |
|                       | Preferred Language        |  |
|                       | Primary Address           |  |
|                       | Primary Phone             |  |
|                       | Additional Phone          |  |
| Save for Later Cancel | Primary Email             |  |

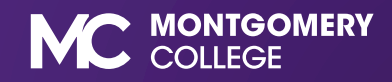